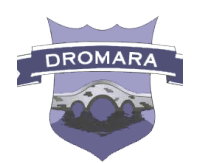

Dear Parents,

An essential part of our communications is the secure and user-friendly Dromara Primary School app. This allows us to reach you with real time notifications as well as to present relevant and current information for browsing or referral.

Please follow the instructions to **download the app to your smartphone device** and many thanks for your cooperation.

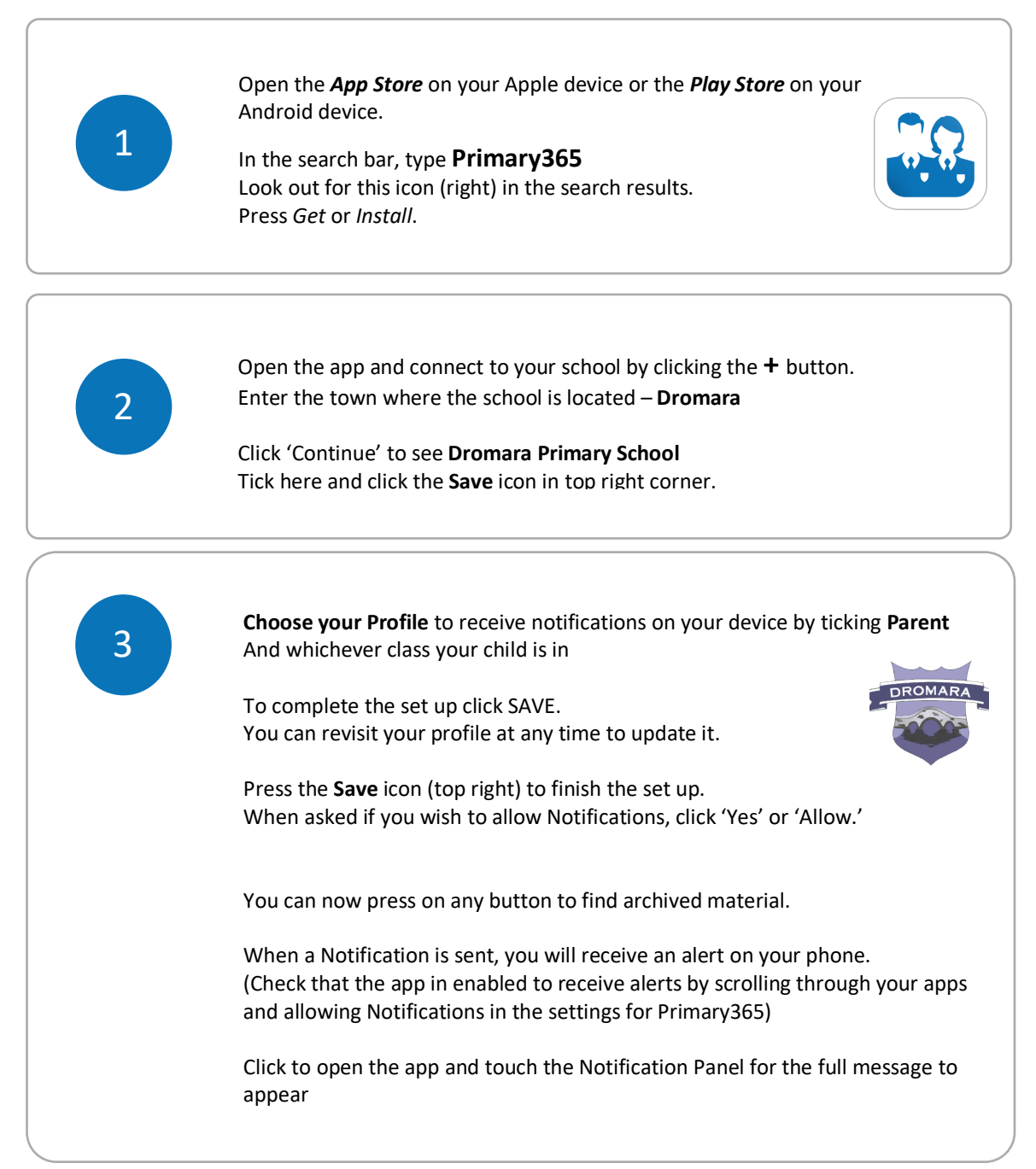